## 補足1 Excel 2016での箱ひげ図の作成

2-6-5 (p.126~ p.128)で東京・札幌・那覇の気温の箱ひげ図を作成しています。Excel 2016で は手順通り行っても作成できませんので、Excel 2016の場合は、2-6-5のStep 1を以下の手順 で行いましょう。

## Step 1 箱ひげ図の作成 (Excel 2016)

|    | А          | В      | С         | D     | E | F | G | Н |                     |
|----|------------|--------|-----------|-------|---|---|---|---|---------------------|
| 1  | ダウンロード     | した時刻:  | 2022/02/1 |       |   |   |   |   |                     |
| 2  | 2016年から20  | 20年までの | り3地点の日    | 別平均気温 |   |   |   |   |                     |
| 3  |            |        |           |       |   |   |   |   |                     |
| 4  | 基本統計量      |        |           |       |   |   |   |   |                     |
| 5  | データの個数     | 1827   | 1827      | 1827  |   |   |   |   |                     |
| 6  | 平均         | 16.4   | 9.6       | 23.8  |   |   |   |   |                     |
| 7  | 標準偏差       | 7.9    | 9.6       | 4.6   |   |   |   |   |                     |
| 8  | 最大値        | 32.2   | 29.8      | 31.4  |   |   |   |   |                     |
| 9  | 中央値        | 16.6   | 10.0      | 24.0  |   |   |   |   |                     |
| 10 | 最小値        | 0.0    | -11.5     | 9.2   |   |   |   |   |                     |
| 11 |            |        |           |       |   |   |   |   |                     |
| 12 | 年月日        | 東京     | 札幌        | 那覇    |   |   |   |   | ①A12を選択し、A12の       |
| 13 | 2016/01/01 | 7.5    | -1.1      | 18.1  |   |   |   |   | 右下の[・(フィルハンド        |
| 14 | 2016/01/02 | 7.3    | 1.6       | 20.2  |   |   |   |   | ) た <i>グ</i> ブリカリッカ |
| 15 | 2016/01/03 | 9.3    | 0.3       | 21.2  |   |   |   |   | 12837109990         |
| 16 | 2016/01/04 | 9.2    | -1.7      | 19.8  |   |   |   |   | てA1839まで 年月日]       |
| 17 | 2016/01/05 | 10.9   | -3.9      | 22.5  |   |   |   |   | をコピー                |
| 18 | 2016/01/06 | 8.9    | -2.3      | 19.5  |   |   |   |   |                     |
| 19 | 2016/01/07 | 8.7    | -2.7      | 19.1  |   |   |   |   |                     |
| 20 | 2016/01/08 | 6.8    | -2.5      | 16.6  |   |   |   |   |                     |
| 21 | 2016/01/09 | 7.3    | -3.6      | 17.1  |   |   |   |   |                     |
| 22 | 2016/01/10 | 7.9    | -4.2      | 18.3  |   |   |   |   |                     |
| 23 | 2016/01/11 | 7.1    | -6.7      | 19.4  |   |   |   |   |                     |
| 24 | 2016/01/12 | 3.4    | -6.4      | 18.2  |   |   |   |   |                     |
| 25 | 2016/01/13 | 4.3    | -4.2      | 15.9  |   |   |   |   |                     |
| 26 | 2016/01/14 | 6.0    | -3.7      | 15.1  |   |   |   |   |                     |
| 27 | 2016/01/15 | 5.6    | -6.3      | 16.6  |   |   |   |   |                     |

| ③「挿入」を選択                  |                               |                |                            |                                                                                                    |                          | 「統計                                                                                  | <b> </b> グラフ | の挿入     | 」を選     | 訳 ⑤「箱ひげ図」を選択 |       |                    |             |   |  |
|---------------------------|-------------------------------|----------------|----------------------------|----------------------------------------------------------------------------------------------------|--------------------------|--------------------------------------------------------------------------------------|--------------|---------|---------|--------------|-------|--------------------|-------------|---|--|
| ファイ                       | и <u>т</u> -д                 | 挿入へ            | ージ レイアウト                   | 数式                                                                                                    | データ 校                    | 問 表示                                                                                 | ♀ 実行し        | たい作業を入力 | カしてください |              |       |                    |             |   |  |
| ビボッ<br>ピボッ<br>テーブ。<br>A12 | ト おすすめ き<br>ルビポットテーブル<br>テーブル | デーブル 画(<br>× ✓ | ・<br>象 オンライン<br>画像<br>fx 年 | ○ Northernology (Northernology (Northernology | ]<br>Art スクリーン<br>ショット * | t スクリーン<br>ショット・<br>ネイアドイン * Visio Data<br>マイアドイン * Visio Data<br>Visualizer<br>アドイン |              |         |         |              |       |                    |             |   |  |
|                           | А                             | В              | С                          | D                                                                                                    | Е                        | F                                                                                    | G            | н       | 1       | J            | 相びけ図  |                    | 1           | N |  |
| 1                         | ダウンロード                        | した時刻:          | 2022/02/18                 | 8 11:13:39                                                                                                    |                          |                                                                                      |              |         |         |              |       |                    |             |   |  |
| 2                         | 2016年から20                     | 20年までの         | 03地点の日                     | 別平均気温                                                                                                    |                          | グラフ タイト                                                                              |              |         |         |              |       |                    |             |   |  |
| 3                         |                               |                |                            |                                                                                                    |                          | 35.0                                                                                 |              |         |         |              | 山山もの  | Bの标言Tクラノ( <u>I</u> | <u>vi</u> ) |   |  |
| 4                         | 基本統計量                         |                |                            |                                                                                                    |                          | 30.0                                                                                 |              |         | T       | _            |       |                    |             |   |  |
| 5                         | データの個数                        | 1827           | 1827                       | 1827                                                                                                    |                          | 25.0                                                                                 |              |         |         |              |       |                    |             |   |  |
| 6                         | 平均                            | 16.4           | 9.6                        | 23.8                                                                                                    |                          | 15.0                                                                                 |              |         |         |              |       |                    |             |   |  |
| 7                         | 標準偏差                          | 7.9            | 9.6                        | 4.6                                                                                                    |                          | 10.0                                                                                 |              |         |         |              |       |                    |             |   |  |
| 8                         | 最大値                           | 32.2           | 29.8                       | 31.4                                                                                                    |                          | 5.0                                                                                  |              |         |         |              |       |                    |             |   |  |
| 9                         | 中央値                           | 16.6           | 10.0                       | 24.0                                                                                                    |                          | -5.0                                                                                 |              |         |         |              |       |                    |             |   |  |
| 10                        | 最小値                           | 0.0            | -11.5                      | 9.2                                                                                                    |                          | -10.0                                                                                |              |         |         |              |       |                    |             |   |  |
| 11                        |                               |                |                            |                                                                                                    |                          | -15.0                                                                                |              |         | ~       |              |       |                    |             |   |  |
| 12                        | 年月日                           | 東京             | 札幌                         | 那覇                                                                                                    |                          |                                                                                      |              |         | 半月日     |              |       |                    |             |   |  |
| 13                        | 年月日                           | 7.5            | -1.1                       | 18.1                                                                                                    |                          |                                                                                      |              |         |         |              |       |                    |             |   |  |
| 1828                      | 年月日                           | 4.4            | -6.6                       | 16.9                                                                                                    |                          |                                                                                      |              |         |         |              |       |                    |             |   |  |
| 1829                      | 年月日                           | 5.3            | -3.1                       | 16.5                                                                                                    |                          |                                                                                      |              |         |         |              |       |                    |             |   |  |
| 1830                      | 年月日                           | 5.6            | 0.8                        | 19.4                                                                                                    |                          |                                                                                      | 0.040        | * 12210 |         |              | -     | · · · ·            |             |   |  |
| 1831                      | 年月日                           | 7.7            | 1.3                        | 19.6                                                                                                    |                          | (2)A1                                                                                | 2:D12        | を選択     |         | <u>trl</u> + | Shift | + 🕂 を              |             |   |  |
| 1832                      | 年月日                           | 8.0            | 2.3                        | 20.1                                                                                                    |                          | 押(                                                                                   | A12:         | D1839   | を選れ     | R            |       |                    |             |   |  |
| 1833                      | 年月日                           | 8.7            | -1.2                       | 18.6                                                                                                    |                          |                                                                                      |              |         |         |              |       |                    |             |   |  |
| 1834                      | 年月日                           | 6.4            | -5.3                       | 18.6                                                                                                    |                          |                                                                                      |              |         |         |              |       |                    |             |   |  |
| 1835                      | 年月日                           | 7.8            | -3.7                       | 21.2                                                                                                    |                          |                                                                                      |              |         |         |              |       |                    |             |   |  |
| 1836                      | 年月日                           | 8.5            | -3.2                       | 20.9                                                                                                    |                          |                                                                                      |              |         |         |              |       |                    |             |   |  |
| 1837                      | 年月日                           | 8.7            | -4.2                       | 21.7                                                                                                    |                          |                                                                                      |              |         |         |              |       |                    |             |   |  |
| 1838                      | 年月日                           | 6.9            | -7.2                       | 15.8                                                                                                    |                          |                                                                                      |              |         |         |              |       |                    |             |   |  |
| 1839                      | 年月日                           | 3.4            | -9.3                       | 12.5                                                                                                    |                          |                                                                                      |              |         |         |              |       |                    |             |   |  |
| 1840                      |                               |                |                            | Ī                                                                                                    |                          |                                                                                      |              |         |         |              |       |                    |             |   |  |

2-6-5 Step 1(p.126)と同様のグラフができました。2-6-5 Step 3(p.127)の手順⑤では横(項目)
軸ラベル「1」を選択して delete で削除していますが、Excel 2016では「年月日」を選択して
delete で削除しましょう。